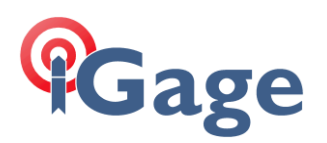

## LandStar8 FAQ Series

### DESCRIPTION

More FAQ's like this one are available here: [LandStar8 FAQ] Date: 9/24/2022

Filename:LandStar8FAQ\_TransferLicense\_r021.docx

### Thesis

A LandStar8 license may be moved between devices. This document shows how to move a license from one device to another.

Note: A LandStar8 license can only be installed on a single device at a time.

### Remove the license from the existing device

Make sure the Android device has an internet connection.

From any of the main menu tabs (**Project**, **Survey, Config** or **Tools**) click on the **Blue Guy** in the top-left corner:

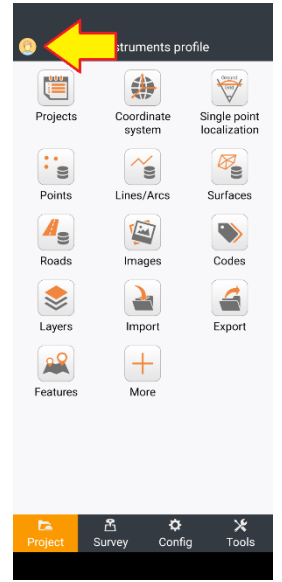

The side-bar menu will be shown. Click on **Activate software/About** at the bottom:

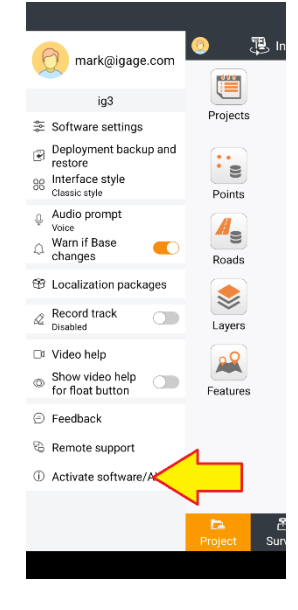

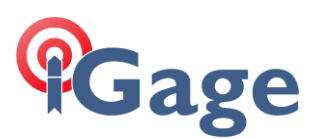

### Click on the License tab (at the top):

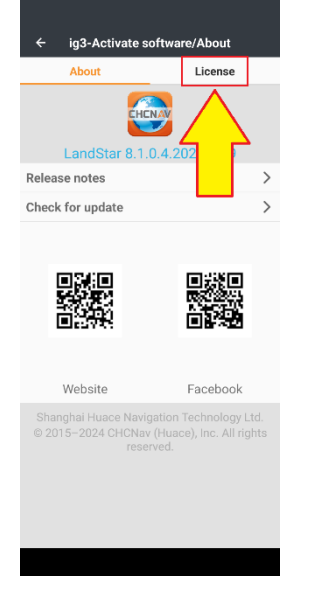

Click on Release the activation code (Pre-Code) for use on another device:

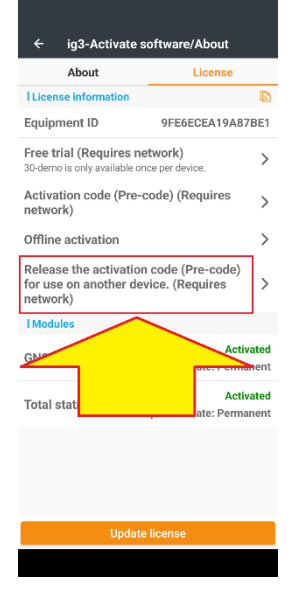

### Enter the **Activation code** and **Email** address that is currently installed on this device.

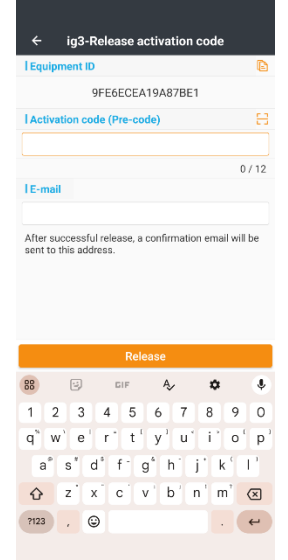

If you have the original license certificate, click the [-] button to use the device's barcode scanner:

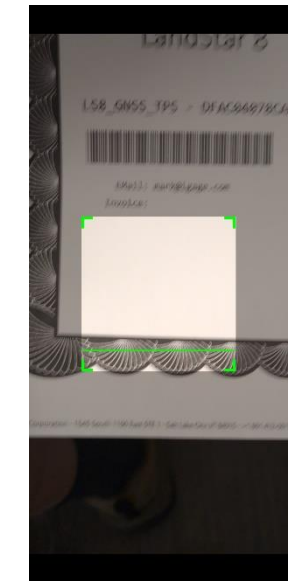

Note: the **Registration Code** and the **Email** must exactly match those entered when the device was originally registered.

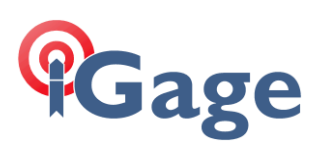

| 9FE6ECEA19A87BE1 ctivation code (Pre-code) AC04078CA8 mail ark@igage.com er successful release, a confirmation emu t to this address. | 12/12      |
|----------------------------------------------------------------------------------------------------|------------|
| ctivation code (Pre-code)<br>AC04078CA8<br>-mail<br>rrk@igage.com<br>er successful release, a confirmation emu<br>t to this address.  | 12/12      |
| AC04078CA8<br>-mail<br>ark@igage.com<br>er successful release, a confirmation emu<br>it to this address.                              | 12 / 12    |
| -mail<br>ark@igage.com<br>er successful release, a confirmation ema<br>it to this address.                                            | 12 / 12    |
| -mail<br>ark@igage.com<br>er successful release, a confirmation ema<br>tt to this address.                                            | 0          |
| ark@igage.com<br>er successful release, a confirmation ema<br>tt to this address.                                                     | 0          |
| ter successful release, a confirmation ema<br>nt to this address.                                                                     |            |
|                                                                                                    | il will be |

Finally click the **Release** button. After a few moments a bubble will appear indicating the license can be moved to a new device.

You should receive an email that includes the **Registration Code**.

# Installing the Registration Code on the new device

Follow the instructions to install and provision LandStar8 onto the new device.

If this is the first time LandStar8 has been installed on the new device, consider running the 30-day trial.

When you are ready to install the Registration number on the new device, Make sure the Android device has an internet connection.

From any of the main menu tabs (**Project**, **Survey, Config** or **Tools**) click on the **Blue Guy** in

#### the top-left corner:

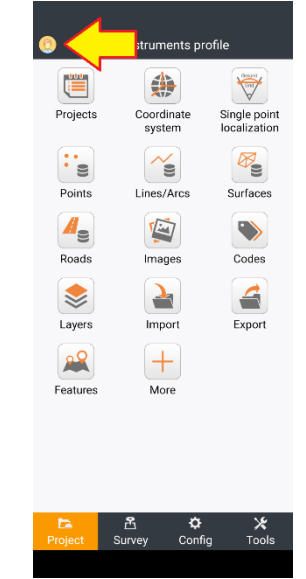

The side-bar menu will be shown. Click on **Activate software/About** at the bottom:

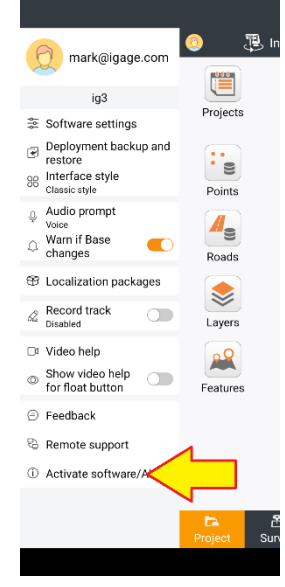

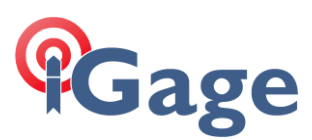

#### Click on the License tab (at the top):

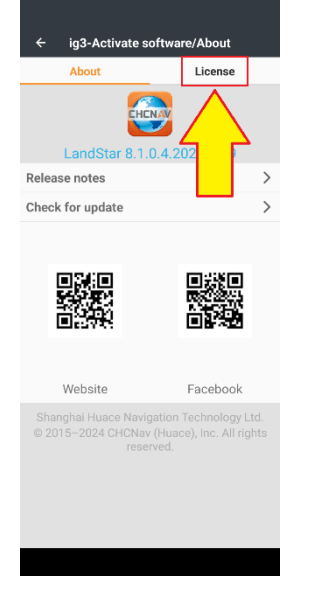

Click on Activation code (Pre-code) (Requires network):

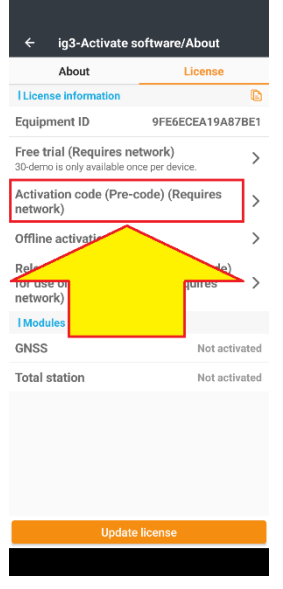

### Enter or scan the Registration Code, fill in your email address:

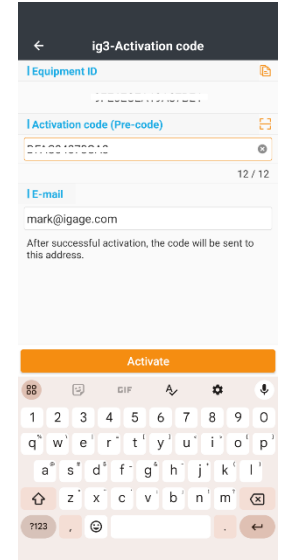

Click Activate to bind the code to the new device. A message detailing success or failure will be shown.

Finally, check to make sure the correct modules have been activated:

| Modules       |                                         |
|---------------|-----------------------------------------|
| GNSS          | Activated<br>Expiration date: Permanent |
| Total station | Activated<br>Expiration date: Permanent |
|               |                                         |